# 시험 감독 신청 홈페이지 사용 방법

문의) 권혁주 053-950-5647

신청 페이지 주소: http://itsee.knu.ac.kr/gamdok/

\*http:// 확인 필수

\*https:// 로 입력 시 접속이 안됨

# GAMDOK

신청 현황 로그인

#### 2024년 2학기 중간고사 시험감독 신청

[신청 및 취소 기간: 2024-08-14 17:47 ~ 2024-08-27 17:53]

| 시험 감독 날짜    | 신청 정원 | 이미 신청한 인원 | 신청 가능한 인원 |
|-------------|-------|-----------|-----------|
| 07월 07일 (월) | 4     | 1         | 3         |
| 07월 08일 (월) | 17    | 7         | 10        |
| 07월 09일 (화) | 1     | 1         | 0         |
| 07월 16일 (화) | 2     | 2         | 0         |
| 07월 17일 (수) | 16    | 4         | 12        |

회원가입: 로그인 클릭 → 로그인 페이지로 전환

- 회원 가입 클릭
- 회원 가입 페이지: 동의함 체크 ->아래 정보 입력
- \*\* 로그인 시 학번 및 비밀번호 필요
- "시험감독신청기간 완료 후 1개월 내 회원 가입 정보 삭제 "

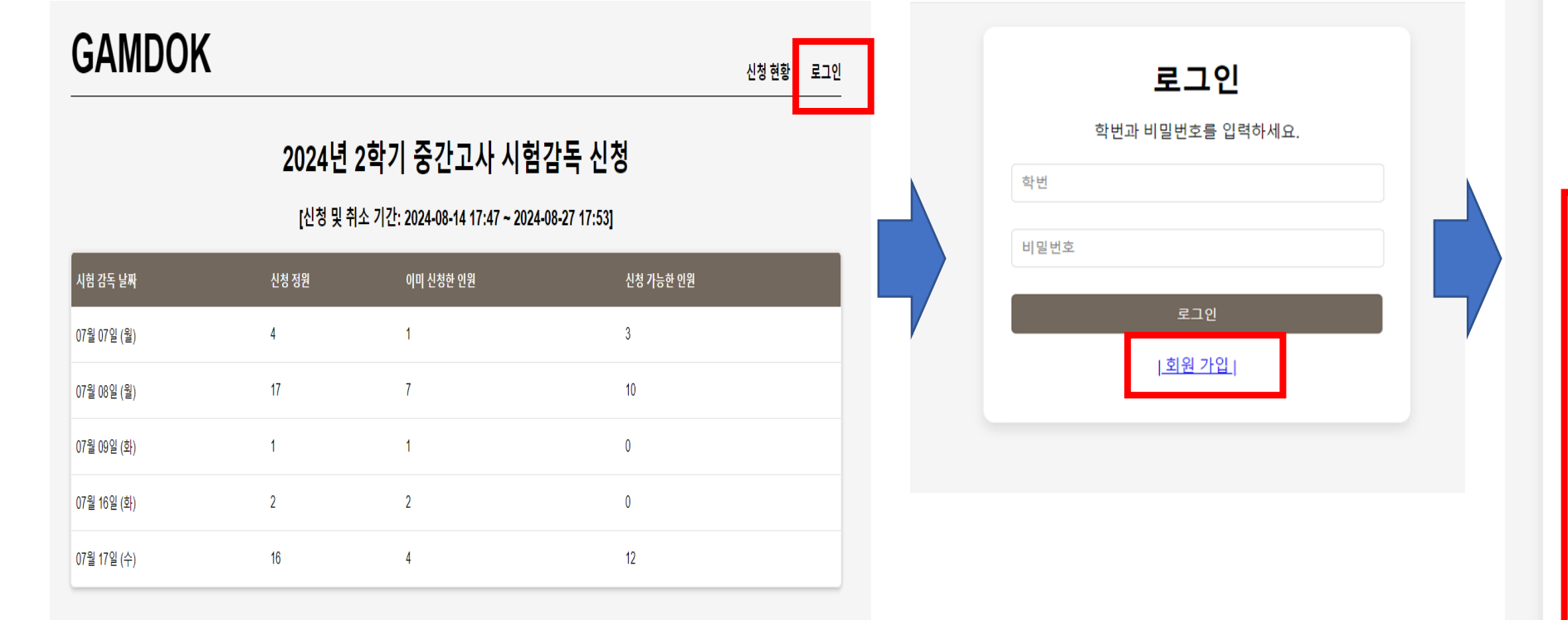

|                 | 회원 가입                                                                         |
|-----------------|-------------------------------------------------------------------------------|
| 시형<br>개인        | 험 감독 신청 홈페이지 사용하기 위해 아래와 같이<br>인정보를 수집 및 이용합니다.                               |
| 수접<br>수접<br>보위  | 집목적: 시험 감독 신청 홈페이지 운영<br>집항목: 이름, 학번, 휴대폰 번호, 비밀번호<br>유기간: 시험감독 신청기간 완료 후 1개월 |
| * 동<br>않을<br>니디 | ·의를 거부할 권리가 있습니다. 다만, 동의를 하지<br>을 경우 시험 감독 신청 홈페이지를 사용할 수 없습<br>나.            |
|                 | ··<br>동의하시겠습니까? <mark>동의함 🗆</mark>                                            |
| 이름              |                                                                               |
| 학번              |                                                                               |
| 휴대              | 폰 번호(숫자만 입력)                                                                  |
| 비밀              | 번호                                                                            |
| 비밀              | 번호 확인                                                                         |
|                 |                                                                               |

#### 로그인 후

- 신청현황: 시험 신청 가능한 날짜 및 시험 감독 신청 현황 표시
- 감독신청: 시험 감독 신청
- 조회및취소: 신청한 과목 목록 및 취소
- #(이름): 연락처 및 비밀번호 변경 가능

| GAMDOK      |                         | 순                                                 | <u>-</u> 성 현황                       | 감독 신청                          | 조회 및 취소 | #1(권혁주) | 로그아웃 |
|-------------|-------------------------|---------------------------------------------------|-------------------------------------|--------------------------------|---------|---------|------|
|             | <b>2024년</b><br>[신청 및 추 | <b>2학기 중간고사 시험</b><br>소기간: 2024-08-14 17:47 ~ 202 | <b>첰감독</b><br>24-08-27 <sup>,</sup> | <b>신청</b><br><sup>17:53]</sup> | 날짜 및    | 시간 확    | 인    |
| 시험 감독 날짜    | 신청 정원                   | 이미 신청한 인원                                         |                                     | 신청                             | 가능한 인원  |         |      |
| 07월 07일 (월) | 4                       | 1                                                 |                                     | 3                              |         |         |      |
| 07월 08일 (월) | 17                      | 7                                                 |                                     | 10                             |         |         |      |
| 07월 09일 (화) | 1                       | 1                                                 |                                     | 0                              |         |         |      |
| 07월 16일 (화) | 2                       | 2                                                 |                                     | 0                              |         |         |      |
| 07월 17일 (수) | 16                      | 4                                                 |                                     | 12                             |         |         |      |

#### 감독신청 페이지: 시험 감독 신청일 전에는 과목 및 날짜가 업데이트되어 있지 않을 수 있음

- 신청: 신청이 가능한 과목, 시간이 겹칠 경우 신청이 안됨,
- 3 과목만 신청이 가능하며 다른 과목 신청을 원할 경우 신청한 과목을 취소한 후 신청
- 종료: 신청이 종료된 과목
- 완료: 본인이 신청한 과목

| GA                                   | AMDC    | )K |             |              | 신청 현황    | 황 감독 신 | 청 조회 및   | 취소 #1(권혁 | 주) 로그아웃<br> |  |
|--------------------------------------|---------|----|-------------|--------------|----------|--------|----------|----------|-------------|--|
| 시험 감독 날짜 선택: [07월 17일 (수) ▼ 날짜 변경 가능 |         |    |             |              |          |        |          |          |             |  |
| 번호                                   | 날짜      | 요일 | 시간          | 강좌번호         | 교과목      | 교수명    | 장소       | 신청현황     |             |  |
| 1                                    | 07월 17일 | 수  | 09:00~11:30 | ELEC0520-001 | 파이썬프로그래밍 | 이경숙    | IT2-116  | 0/3      | 신청          |  |
| 2                                    | 07월 17일 | 수  | 10:30~12:20 | ENGR0211-002 | 공학수학1    | 최영숙    | IT5-248  | 0/1      | 신청          |  |
| 3                                    | 07월 17일 | 수  | 10:30~12:20 | ENGR0211-002 | 공학수학1    | 최영숙    | IT5-251  | 1/1      | 종료          |  |
| 4                                    | 07월 17일 | 수  | 10:30~12:20 | ENGR0211-002 | 공학수학1    | 최영숙    | IT5-B102 | 1/2      | 신청          |  |
| 5                                    | 07월 17일 | 수  | 12:30~14:15 | ELEC0321-001 | 신호및시스템   | 윤병주    | IT5-B102 | 1/1      | 완료          |  |
| 6                                    | 07월 17일 | 수  | 13:00~14:15 | COME0331-001 | 자료구조     | 김종화    | IT5-248  | 0/1      | 신청          |  |
| 7                                    | 07월 17일 | 수  | 13:00~14:15 | COME0331-001 | 자료구조     | 김종화    | IT5-251  | 0/1      | 신청          |  |

## 조회 및 취소 페이지

• 신청한 과목 목록 및 취소 가능

| GA      |         | ĸ  |             |              | 신청 현황                 | 감독 신청 조 | 5회 및 취소  | #1(권혁주) | 로그아웃 |  |
|---------|---------|----|-------------|--------------|-----------------------|---------|----------|---------|------|--|
| 조회 및 취소 |         |    |             |              |                       |         |          |         |      |  |
| 번호      | 날짜      | 요일 | 시간          | 강좌번호         | 교과목                   | 교수명     | 장소       |         |      |  |
| 1       | 07월 17일 | 수  | 12:30~14:15 | ELEC0321-001 | 신호및 <mark>시</mark> 스템 | 윤병주     | IT5-B102 | 취       | 2    |  |
| 2       | 07월 17일 | 수  | 14:30~15:45 | ELEC0206-001 | 확률과정                  | 정병욱     | IT3-106  | 취       | 2    |  |

## #(이름): 회원정보 수정

• 연락처 및 비밀 번호 변경

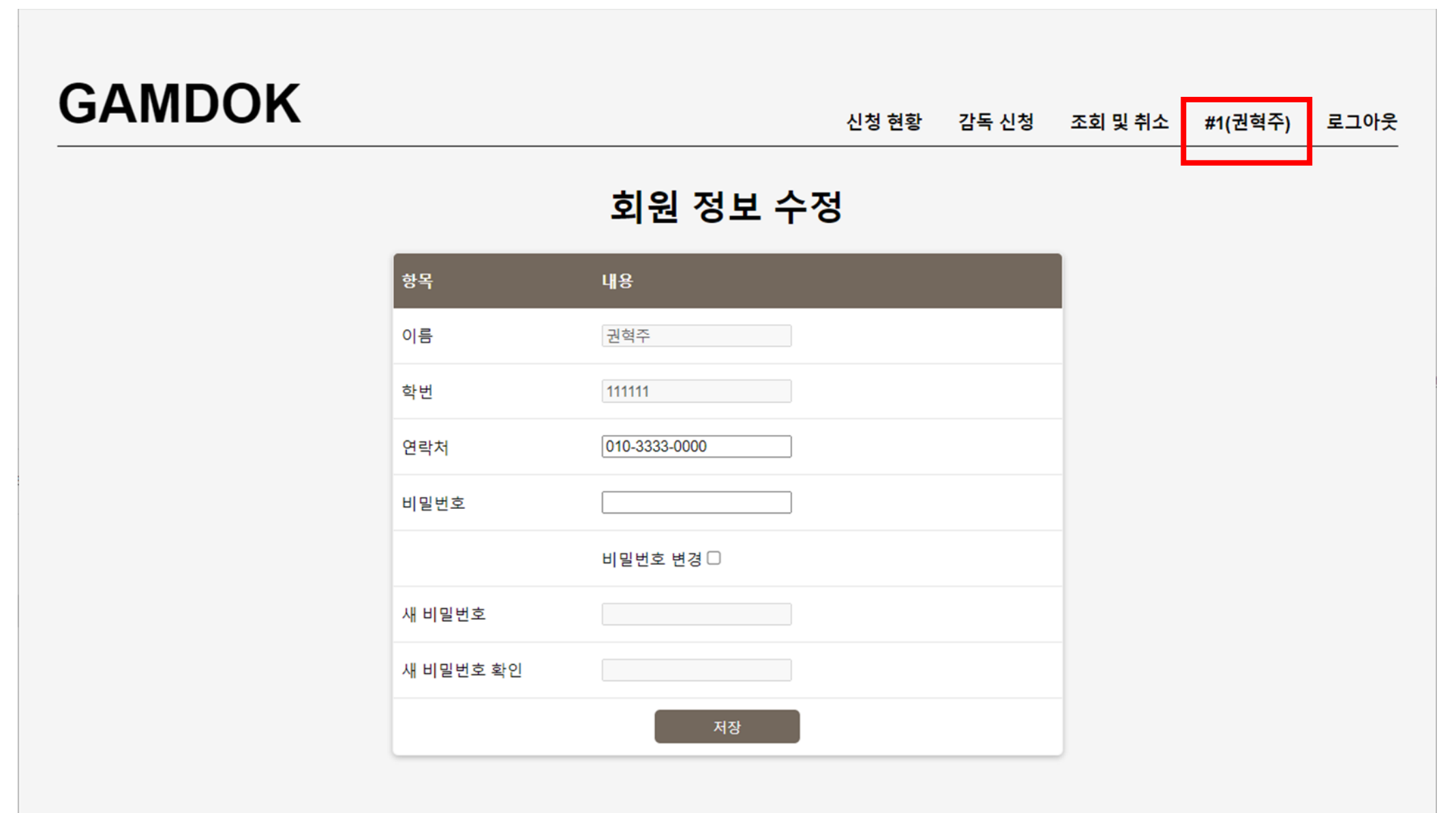